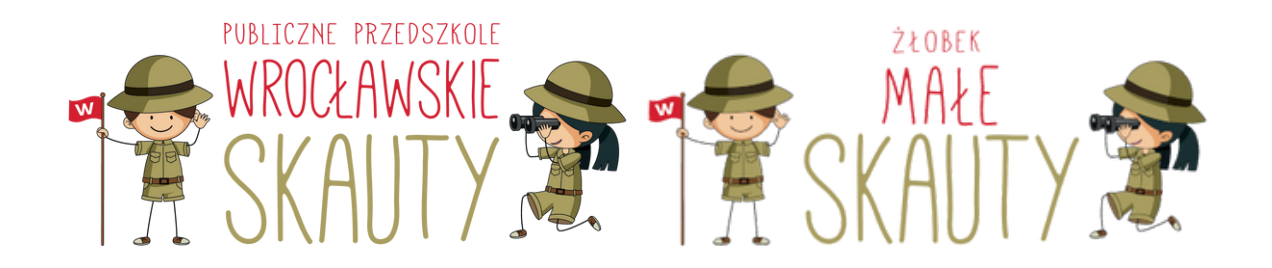

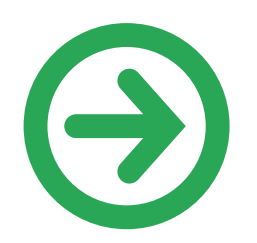

Podpisywanie umów drogą elektroniczną z placówką

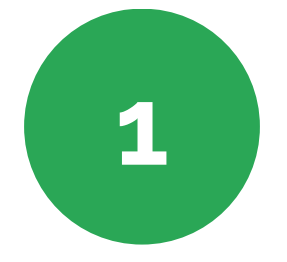

Po kliknięciu w link otrzymany mailowo z sekretariatu placówki zostaniecie Państwo przekierowani na stronę internetową z formularzem. Zawiera on dane niezbędne dla zawarcia umowy. Pola zaznaczone gwiazdką (\*) są obowiązkowe.

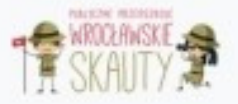

## Publiczne Przedszkole Wrocławskie Skauty IV

Prosimy o wypełnienie formularza w celu wygenerowania umowy w sprawie korzystania z usług Przedszkola Wrocławskie Skauty IV

| Rok szkolny                                                    |   |
|----------------------------------------------------------------|---|
| 2023/2024                                                      | v |
| Dane zgłaszającego                                             |   |
| (Rodzica/opiekuna prawnego/osoby sprawującej pieczę zastępczą) |   |
| Rodzic                                                         | ~ |
| Imię *                                                         |   |
| Nazwisko *                                                     |   |
| Ulica *                                                        |   |

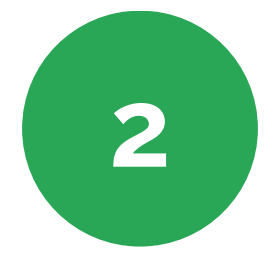

Po uzupełnieniu formularza na dole strony klikamy przycisk "Wyślij zgłoszenie". Uzupełniony formularz zostanie przesłany do sekretariatu w celu weryfikacji danych. 9. Zgoda na przekazywanie informacji o rozwoju mojego dziecka do obwodowej szkoły podstawowej (dotyczy dzieci 5 i 6-letnich).

Wyrażam zgodę

10. Zgoda na bezpośredni kontakt mojego dziecka z pracownikiem przedszkola w przypadku czynności pielęgnacyjnych (np. pomoc w łazience, pomoc w szatni).

Wyrażam zgodę

Po wysłaniu zgłoszenia prosimy o oczekiwanie na jego akceptację przez placówkę i wygenerowanie na jego podstawie umowy.

Wyślij zgłoszenie!

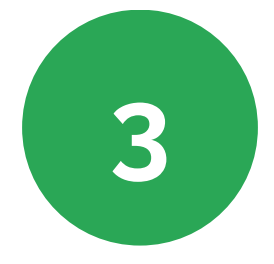

Sekretariat zweryfikuje wprowadzone przez Państwa dane:

- w przypadku zaakceptowania otrzymacie Państwo wiadomość e-mail z potwierdzeniem,
- w przypadku zauważenia nieprawidłowości otrzymacie Państwo wiadomość e-mail z informacją co wymaga poprawy;

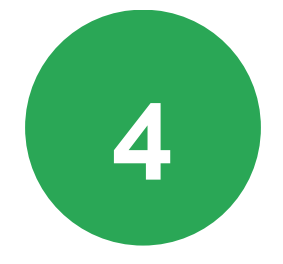

Po zaakceptowaniu wypełnionego formularza przez sekretariat, otrzymacie Państwo wiadomość e-mail z firmy Autenti, w celu podpisania umowy z placówką w sposób elektroniczny. Klikając w pole "Dokument" przejdziecie Państwo do podpisywania dokumentu.

Adam Kowalski Organizacja oczekuje Twojego podpisu na platformie Autenti 🗇 🛛 🖾 🖉

#### Autenti Jan! Ada

Jan! Adam Kowalski z firmy Organizacja chce uzyskać Twój podpis pod dokumentem "Umowa\_W25" o identyfikatorze fb1a3d44-c253-44a5-8132-75677b184c53. Aby podpisać

Autenti «noreply@autenti.eu»

|                                                                                                    | Mateuszi                                                                                                    |
|----------------------------------------------------------------------------------------------------|----------------------------------------------------------------------------------------------------|
| Adam Kowalski z fir<br>identyfikatorze a40ead<br>przez Autenti wejdź pod                                                                                                    | my Organizacja chce uzyskać Twój podpis pod dokumentem "Umowa" o<br>b1-5554-4440-91c1-c4b5f3e6c95c. Aby podpisać ten dokument elektronicznie<br>linic:                                                                                                    |
|                                                                                                    | Dokument                                                                                                    |
| Kilka ważnych informac<br>platformy Autenti:                                                                                                    | ji dotyczących podpisywania dokumentów elektronicznie za posłujich.                                                                                                    |
| 1. Aby podpisać dokum                                                                                                    | ent, nie musisz zakładać konta na platformie Autenti.                                                                                                    |
| 2. Podpisanie dokumen                                                                                                    | tu przez Autenti nie wiąże się dla Ciebie z żadnymi kosztami.                                                                                                    |
| <ol> <li>Autenti dostarcza e-p<br/>dokumentów, czy zawie<br/><u>elektroniczny</u>.</li> </ol>                                                                                                    | odpis, który jest zgodny z prawem i pozwala na skuteczne podpisywanie<br>ranie umów. Więcej na ten temat przeczytasz tutaj: <u>Co to jest podpis</u>                                                                                                    |
| 4. Działamy w oparciu o<br>usług zaufania w całej i                                                                                                    | rozporządzenie elDAS, które reguluje funkcjonowanie podpisu elektronicznego i<br>Jnii Europejskiej.                                                                                                    |
| 5. Podpisany dokument<br>po podpisaniu go przez                                                                                                    | zostanie do Ciebie dostarczony przez Autenti, jako załącznik wiadomości e mail<br>wszystkich upoważnionych odbiorców.                                                                                                    |
|                                                                                                    | Autenti - podpisujesz przez internet                                                                                                    |
| Löwery Marcin 2018. Jezek n<br>zaviera bezpieczny link do Pta<br>Jeakine kozystałed dotąż z<br>Uzebi ne kozystałed dotąż z<br>Uzebi nejso odkurrenta, koli<br>w ramach Platformija w ramach<br>dopowiedziałnością z sieczbą<br>Rejorowy Poznań – Nowe Mia<br>Rejorowy Poznań – Nowe Mia | adawca tej władomości użył niepoprawnych durych skortakuj pię z nim klo zgorceg ten e imał. E mali<br>formy Auterti. Prosimy nie udotegranją tej wiadomości i linka osobom trzecim.<br>zenit, to nieformujemy, ze Twoje dane otzymulikimy od Uzyłkownika Plutformy Auteric celem przeslania do<br>stratowem lub podmiosem udostępniegojem nam Twoje dane osobow iest użysłownik. Korta<br>tora petri wyłącznie techniczne, rely w zakenie obluky procesu podpisywania. Z chwiej stoernia podpisu<br>klikotry Auterit. Administratowem Twich darych tokowych będnia Auterita Igółka z ograzieczenia<br>w Poznaniu przy ul. śmięty Marcin 2018, wolasam do nijestnu przedwjebiorców prowadzonego przez Sięd<br>tok Witter Witter i zakowie zakowie do stoeratowem zakowie oblawie zakowiele i zakowiele i |

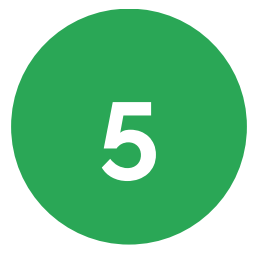

Po lewej stronie ekranu zobaczą Państwo podgląd podpisywanego dokumentu wraz z uzupełnionymi przez Państwa danymi.

Po prawej stronie pojawią się Państwa dane osobowe wraz z oświadczeniem o zapoznaniu się z treścią dokumentu oraz polem "Podpisz". Dwustopniowa autoryzacja wymagać będzie od państwa wpisania jednorazowego kodu wysłanego SMSem z platformy Autenti.

#### AUTENTI' Podpisywanie dokumentu

handlowym, finansowym i każdym innym charakterze, materiały, produkty, odpowiednie materiały software, narzędzia, graficzne komunikaty, specyfikacje, instrukcje obsługi, rysunki, elektroniczne i inne informacje związane z działalnością Strony Ujawniającej, ujawnione lub przedłożone Stronie Otrzymującej ustnie, na piśmie, przez inne media lub w jakikolwiek inny sposób.

 Informacje Poufne stanowią tajemnicę przedsiębiorstwa w rozumieniu Ustawy z dnia 16 kwietnia 1993 r. o zwalczaniu nieuczciwej konkurencji.

### § 2. [Poufność]

- Strona Otrzymująca Informacje Poufne zobowiązuje się nie ujawniać tych Informacji Poufnych ani w całości ani w części jakiejkolwiek osobie trzeciej, zarówno osobie fizycznej, osobie prawnej jak i jednostce nie posiadającej osobowości prawnej, przez okres lat od otrzymania tych Informacji Poufnych.
- Strona Otrzymująca wykorzysta Informacje Poufne tylko w celu, w jakim zostały one ujawnione przez Stronę Ujawniającą.

Strona Otrzymująca zobowiązuje się podjąć stosowne działania w celu zabezpieczenia tajności Informacji Poufnych oraz zapobieżenia udostępnienia Informacji Poufnych do publicznej wiadomości oraz osobom nieupoważnionym.

#### § 3. [Reprezentanci Stron]

1. Strona Otrzymująca przekaże Informacje Poufne tylko tym swoim pracownikom bądź innym

## PODPISYWANIE SZCZEGÓŁY Przed podpisaniem dokumentu zweryfikuj swoje dane. Wymagane pola i zgody oznaczyliśmy \* TWOJE DANE Nadawca prosi Cię o podpisanie dokumentu. Podpisując go potwierdzasz swoje dane. E-MAIL: jan.nowak@gmail.com SKŁADASZ PODPIS W IMIENIU: Organizacji DANE ORGANIZACJI: NIP PL: 1231234561 NAZWA ORGANIZACJI: Organizacja TWOJE DANE OSOBOWE: IMIE Jan NAZWISKO: Nowak STANOWISKO: Księgowy OŚWIADCZENIA I ZGODY Oświadczam, że znam i akceptuję treść we wskazanych plikach. PODPIS ELEKTRONICZNY: RODZAJ SKŁADANEGO PODPISU: ePodpis elektroniczny Odrzuć

NADAWCA ^

PL

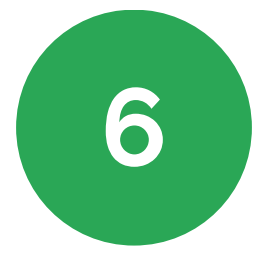

Po podpisaniu dokumentu przez obydwie strony: dyrektora placówki oraz rodzica, system Autenti wyśle do Państwa wiadomość e-mail z informacją o podpisaniu dokumentu. Umowa będzie przesłana jako załącznik do wiadomości lub będzie ją można pobrać ze strony Autenti po kliknięciu w przycisk "Podpisany dokument".

### Pobierz podpisany dokument - "umowa.pdf" D

## Autenti

Wszyscy, którzy mieli podpisać dokument "umowa.pdf" o identyfikatorze 9ed0c2c5-t/d2e-4729-a3e2-02c8c6af0a10, podpisali go. Dokument z kartą podpisów dodaliś

Autenti «noreply@autenti.eu» do mnie \*

|                                                                                                    | Adam!                                                                                                    |
|----------------------------------------------------------------------------------------------------|----------------------------------------------------------------------------------------------------|
| Vszyscy, którzy mieli p<br>I2c8c6af0a10, podpisali<br>in również dostępny na p                                                                                                    | opisać dokument 'umowa.pdf' o identyfikatorze 9ed0c2c5-fd2e-4729-a3e2-<br>go. Dokument z kartą podpisów dodaliśmy; jako załącznik tej wiadomości. Jest<br>latformie Autenti pod linkiem:                                                                                                    |
|                                                                                                    | Podpisany dokument                                                                                                    |
| lebranie wszystkich pod                                                                                                    | pisów zajęło 8 minut i 3 sekundy.                                                                                                    |
| Glika ważnych informacji                                                                                                    |                                                                                                    |
| . Podpisany dokument je<br>utentyczność pochodze                                                                                                    | est opatrzony pieczęcią elektroniczną, której obecność gwarantuje integralność i<br>nia dokumentu.                                                                                                    |
| <ol> <li>Integralność oznacza, i<br/>poważnionych i opatrze</li> </ol>                                                                                                    | że treść dokumentu nie ulegnie zmianie po podpisaniu go przez wszystkich<br>niu go pieczęcią Autenti.                                                                                                    |
| <ol> <li>Autentyczność oznacz<br/>o udowodnić.</li> </ol>                                                                                                    | a, że dokument został podpisany za pośrednictwem platformy Autenti i możerny                                                                                                    |
| I. W przypadku sporów s<br>nim jako dowodem.                                                                                                    | ądowych integralność i autentyczność dokumentu ulatwiają posługiwanie się                                                                                                    |
|                                                                                                    |                                                                                                    |
|                                                                                                    | Autenti - podpisujesz przez internet                                                                                                    |
| Reinkomstöhensende versione vyrdierer<br>d. Chriefty Marcin 20/E. Jezeli na<br>zawiera berginzeczny livit ko Platti<br>belä nie korzystaledi dotąd z Aut<br>Datbie togo dokumentu. Adminisi<br>namach Plattiomy Automi, tok<br>do jego odrzucenia w ramach Pl<br>dopowiedziałnością z sietchbą v<br>hisjorzowy Poznań - Nowe Miast<br>od razwię 'Automi' internetwo | ne principal de la construcción de la construcción |

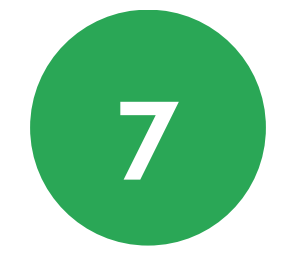

# GOTOWE!

W przypadku problemów z podpisywaniem umów, prosimy o kontakt mailowy z sekretariatem placówki.